# المنمای تقاضای دریافت مدارک تحصیلی (ویژه فارغ التحصیلان)

## مدارک تحصیلی قابل دریافت از این پیش خوان عبارتند از:

- ۱- تقاضای گواهی موقت پایان تحصیلات (مخصوص دانشجویان فارغ التحصیل غیر دبیری)
  - ۲- تقاضای دانشنامه و ریز نمرات ( کلیه دانشجویان فارغ التحصیل)
  - **7- تقاضای تاییدیه تحصیلی و ریز نمرات** ( کلیه دانشجویان فارغ التحصیل)

#### مدارك لازم جهت دريافت گواهي موقت پايان تحصيلات:

- ۱- ارایه مدارک مقاطع پایین تر که می تواند شامل گواهینامه موقت و یا دانشنامه باشد.
  - ۲- فرم نحوه انجام تعهدات آموزش رایگان برای فارغ التحصیلان مقاطع روزانه
- ۳- نامه موافقت اداره کل آموزش و پرورش محل خدمت (ویژه دانشجویان متعهد خدمت)
- ۴- تعیین وضعیت نظام وظیفه (مشمول یکی از موارد نه گانه نظام وظیفه ویژه متقاضیان برادر):
  - · دارندگان کارت پایان خدمت دوره ضرورت
    - دارندگان کارت معافیت دایم
  - دارندگان کارت معافیت موقت در مدت اعتبار آن
- دارندگان گواهی صادره از نیروهای نظامی و انتظامی مبنی بر استخدام در نیروهای مذکور یا مبنی بر اشتغال به خدمت دوره ضرورت بدون غیبت اولیه.
  - دارندگان گواهی اشتغال به خدمت در وزارت خانه ها موضوع مواد ۶ ، ۷ ، ۸ و ۹ قانون خدمت نظام وظیفه عمومی)
    - دارندگان برگه اعزام به خدمت دوره ضرورت بدون غیبت در مدت اعتبار آن.
      - دارندگان گواهی صادره از سوی سازمان وظیفه عمومی
    - · دارندگان گواهی اشتغال به تحصیل بر اساس شماره معافیت تحصیلی معتبر
    - دارندگان گواهی رسمی مبنی بر اتمام خدمت دوره ضرورت از یگان خدمتی

## مدارک لازم جهت دریافت تاییدیه تحصیلی و ریز نمرات:

- ۱- نامه تقاضای تاییدیه تحصیلی از دانشگاه مبدا
- ۲- نامه موافقت اداره کل آموزش و پرورش محل خدمت (ویژه دانشجویان متعهد خدمت)

## مدارک لازم جهت دریافت دانشنامه و ریز نمرات:

۱- بعد از ورود به صفحه شخصی خود در سامانه گلستان ، راهنمای مدارک مورد نیاز این بخش در سمت چپ صفحه اصلی قابل مشاهده است.

#### فرآیند درخواست مدرک به شرح زیر است :

۱ ایجاد درخواست توسط دانش آموغته و ارسال به کارشناس دانش آموغتگان

جهت ثبت تقاضای دریافت مدارک تحصیلی طی مراحل زیر قابل انجام است.

مراجعه به سامانه آموزش گلستان به نشانی portal.sru.ac.ir

پیش خوان خدمت / ۱- تقاضای دریافت مدارک تحصیلی/ ۲-درخواست جدید

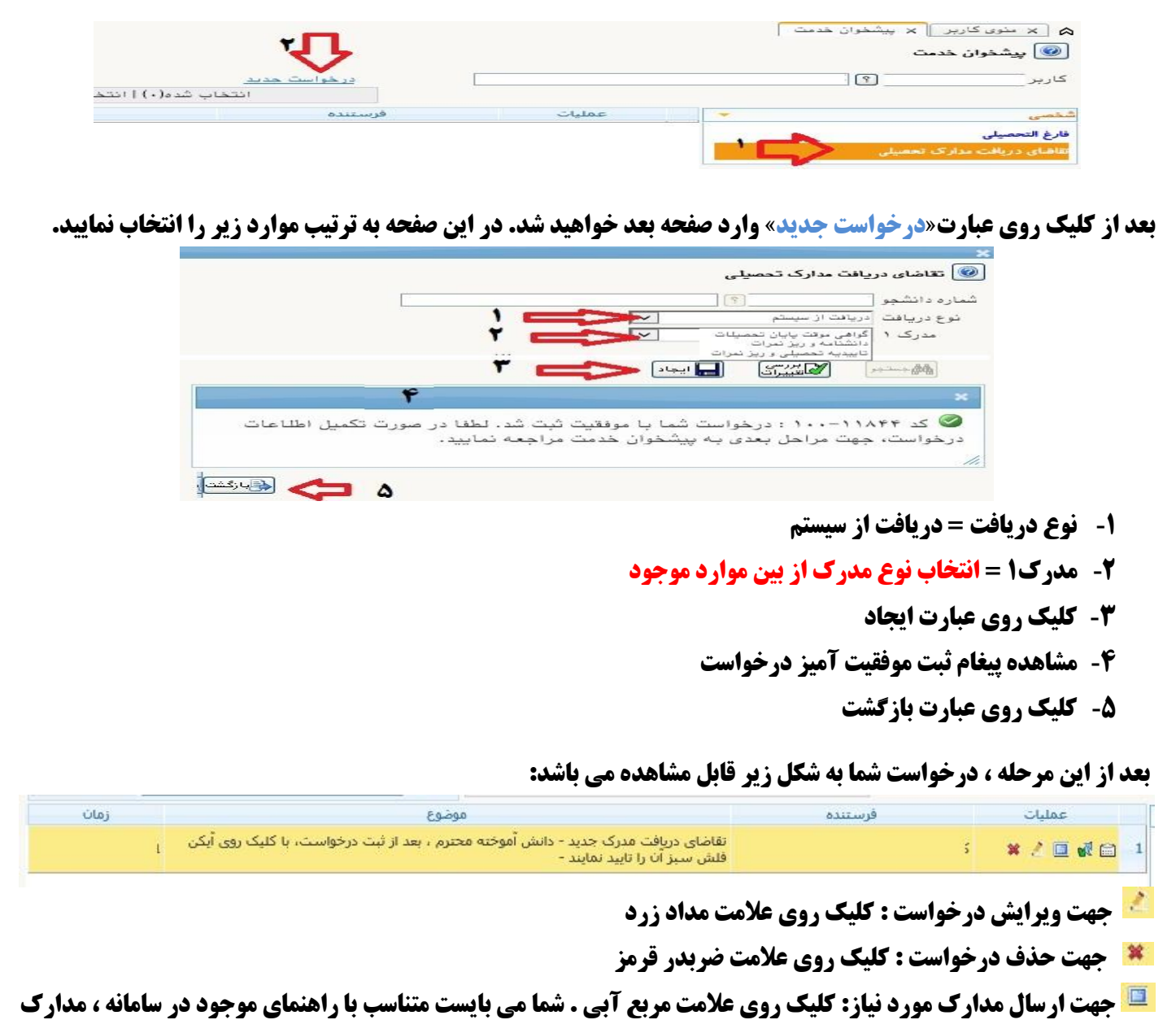

مورد نیاز را با فرمت jpg و با حداکثر ۲۵۰ کیلو بایت در این محل بارگذاری نمایید.

🏁 جهت ار سال درخوا ست : کلیک روی علامت فلش سبز. بعد از تکمیل و ار سال مدارک ، شما باید روی فلش سبز رنگ کلیک نمایید تا درخواست شما به کارشناس مربوطه ارسال گردد.

🗎 در ادامه روی علامت مربع سفید کلیک کرده تا مراحل گردش کار را در روزهای آتی مشاهده نمایید.

# ادامه فرآیند درخواست مدرک به شرح زیر است :

۲۰ بررسی اولیه کارشناس دانش آموختگان

- ۳- ت)یید رییس اداره دانش آموفتگان
- ۲- عودت درفواست به دانش آموفته جهت پردافت هزینه صدور مدرک(در صورت عده پردافت) و تکمیل مدارک
- ۱ (سال پدامک «دانش آموخته محترم، درخواست ... شما با موفقیت ثبت گردید .لطفا بعد از پرداخت مبلغ به صورت الکترونیکی

و تکمیل مدارک ، با کلیک روی آیکن تیک سبز آن را تایید و ارسـال نمایید» **برای دانش آموفته** 

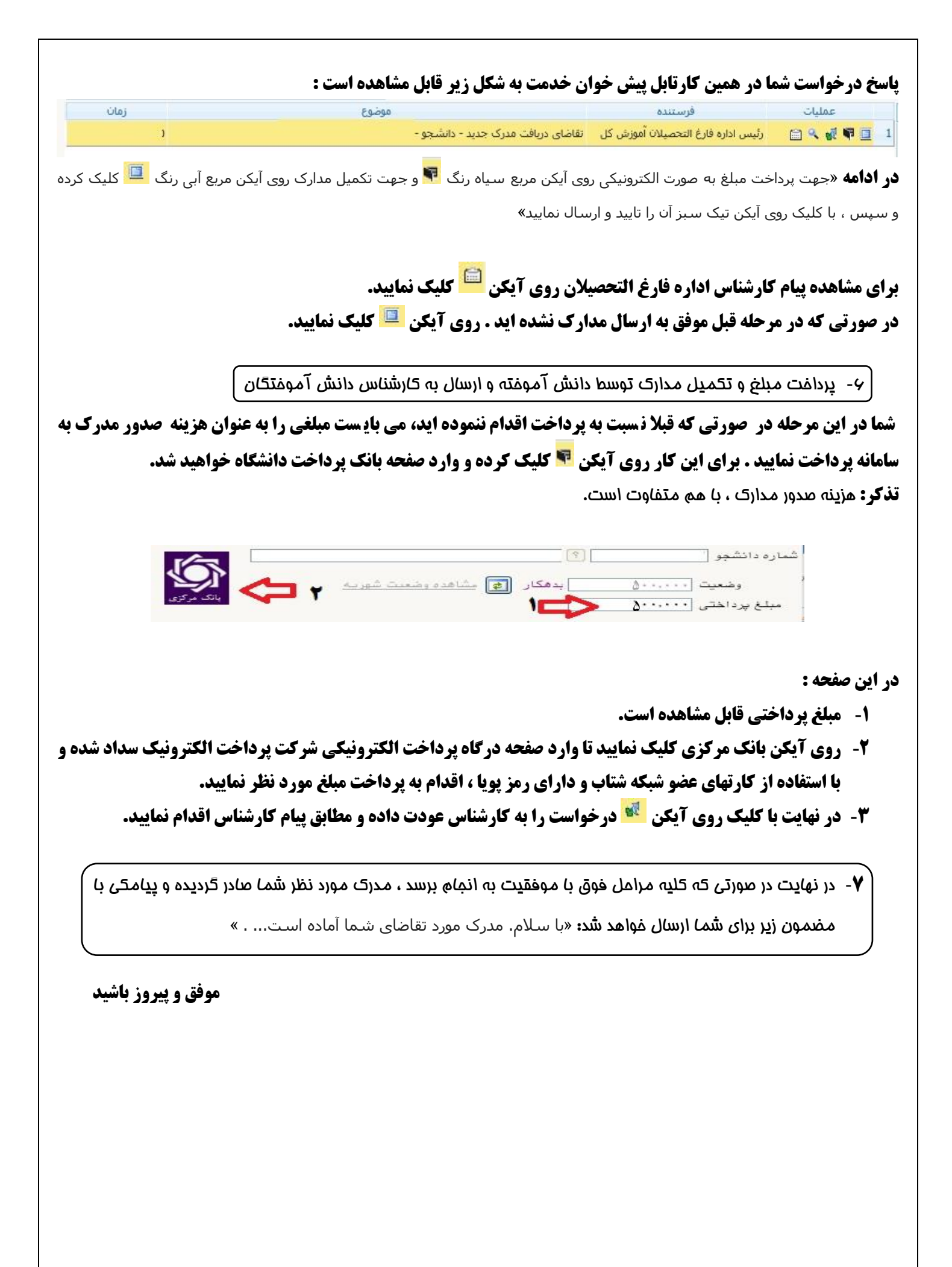